## 第13章 運用管理とメンテナンス

13

この章では、

本装置で、ISDN 回線の運用状況などの管理や確認を行う方法を説明します。

13

| 表示メニューを使う         | <br>528 |
|-------------------|---------|
| 表示メニューを表示する       | <br>528 |
| 回線接続状況を確認する...... | <br>529 |
| プリッジ情報を見る         | <br>529 |
| フレームリレー情報を見る      | <br>530 |
| メンテナンスメニューを使う     | <br>531 |
| メンテナンスメニューを表示する   | <br>531 |
| パージョン情報を見る        | <br>531 |

## 表示メニューを使う

表示メニューでは、回線接続状況、回線への課金情報、IP 統計情報、メール着信通知、チャ ネル統計情報、回線ログ情報、システムログ情報、ルーティング情報、ブリッジ情報、フ レームリレー情報、現在時刻、経過時間情報を確認できます。

#### 表示メニューを表示する

本装置のトップページで、画面上部の [表示]アイコンをクリックすると、表示メニューが 表示されます。

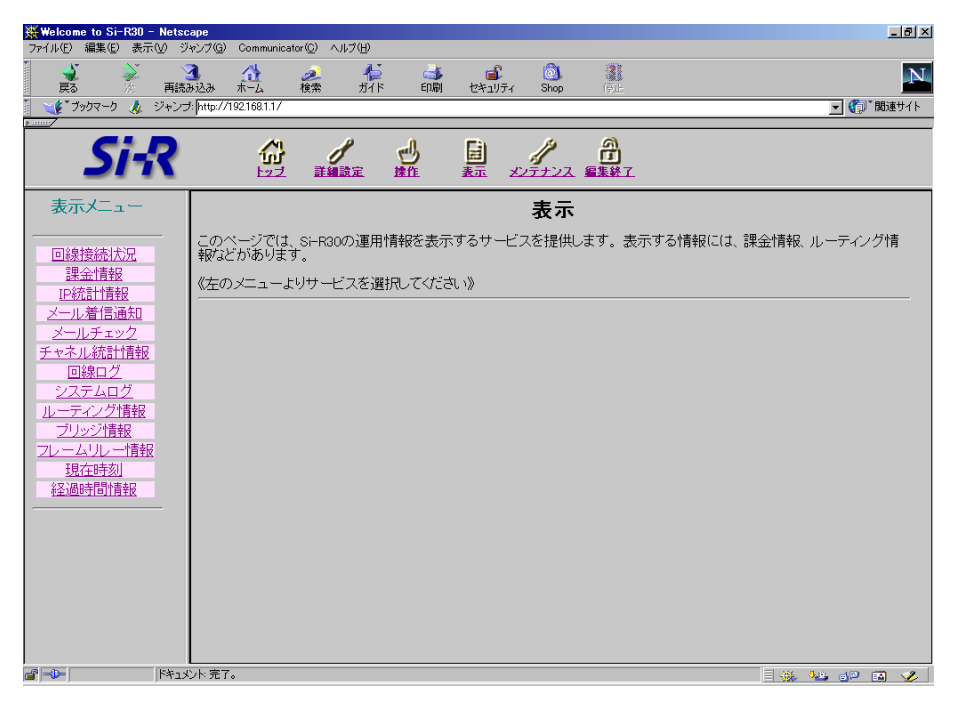

#### 回線接続状況を確認する

ISDN回線への接続状況を確認することができます。

表示メニューで「回線接続状況」をクリックします。
「回線接続状況」ページが表示されます。

| 【回線接続状況】   |      |          |                     |            |             |             |               |              |     |
|------------|------|----------|---------------------|------------|-------------|-------------|---------------|--------------|-----|
| チャネル<br>番号 | 回線状態 | 接続<br>形態 | ネットワー<br>ク名<br>接続先名 | 電話番号       | 送信回線<br>使用率 | 受信回線<br>使用率 | 通信時間          | IPアドレス       | вср |
| B1         | 接続中  | 発信       | internet<br>ISP-A   | 0322222222 | 1%          | 100%        | 0000.00:00:12 | 172.16.32.45 | 有効  |
| B2         | 未使用  | -        | -<br> -             | _          | _           | _           | 0000.00:00:00 | _            | 無効  |

#### ブリッジ情報を見る

ブリッジ情報を確認できます。

1. 表示メニューで「ブリッジ情報」をクリックします。

「ブリッジ情報」ページが表示されます。

| 【ブリッジ情報】                                                                                                    |                                                                                                    |                                                  |                |             |            |
|----------------------------------------------------------------------------------------------------|----------------------------------------------------------------------------------------------------|--------------------------------------------------|----------------|-------------|------------|
| [Bridge Statistics Inform                                                                                                    | mation]                                                                                                    |                                                  |                |             |            |
| Name Status STP<br>Ian0 valid List<br>rmt0 valid List                                                                                                    | ening<br>ening                                                                                                    | In C<br>0<br>0                                   | ut<br>0<br>0   |             |            |
| [Learning Table Informa                                                                                                    | ition]                                                                                                    |                                                  |                |             |            |
| HashNo. MAC address<br>11 00:a0:c9:67                                                                                                    | s Name<br>':e1:4b lan0                                                                                                  | PortN<br>1                                       | io. St<br>Us   | atus<br>sed | Age<br>297 |
| [STP Information]                                                                                                    |                                                                                                    |                                                  |                |             |            |
| [lan0]<br>status :<br>Root ID :<br>Designated bridge :<br>Path cost :<br>Max age :<br>Message age :<br>Hello time :<br>Forward delay :<br>[rmt0]<br>status :<br>Root ID :<br>Designated bridge :<br>Path cost :<br>Max age :<br>Message age :<br>Hello time :<br>Forward delay : | Forwarding<br>8000-00:00:0<br>00000000<br>20<br>2<br>15<br>Forwarding<br>8000-00:00:0<br>00000000<br>20<br>0<br>2<br>15 | De:58:00:<br>De:58:00:<br>De:58:00:<br>De:58:00: | 6e<br>6e<br>6e |             |            |

ブリッジ情報の見方は「Si-R30 コマンドリファレンス」の bridgestat コマンドを参照してください。

# 13

#### フレームリレー情報を見る

フレームリレー関連の統計情報を確認できます。

**1.** 表示メニューで「フレームリレー情報」をクリックします。

「フレームリレー情報」ページが表示されます。

#### 【フレームリレー情報】

| [DLC1: 16]<br>CIR<br>trans state<br>load state<br>possible send bytes<br>max send bytes<br>max send bytes(lower)<br>max send bytes(lower)<br>max send bytes(CIR)<br>sending bytes<br>send throuput<br>waiting send packets<br>fecn received<br>becn received<br>send errors<br>receive errors<br>send bytes<br>receive bytes | 32<br>active<br>send(min)<br>819<br>819<br>819<br>0<br>0 bytes/s<br>0<br>0<br>0<br>0<br>0<br>37141<br>1426753                                           |
|----------------------------------------------------------------------------------------------------|----------------------------------------------------------------------------------------------------|
| [DLCI: 17]<br>CIR<br>trans state<br>load state<br>possible send bytes<br>max send bytes<br>max send bytes(lower)<br>max send bytes(upper)<br>max send bytes(CIR)<br>sending bytes<br>send throuput<br>waiting send packets<br>fecn received<br>becn received<br>send errors<br>receive errors<br>send bytes<br>receive bytes | <br>0<br>active<br>send(min)<br>819<br>819<br>819<br>819<br>0<br>0<br>0<br>0<br>0<br>0<br>0<br>0<br>0<br>0<br>0<br>0<br>0<br>0<br>0<br>0<br>0<br>0<br>0 |

フレームリレー情報の見方は「Si-R30 コマンドリファレンス」の frstat コマンドを参照して ください。

### メンテナンスメニューを使う

メンテナンスメニューでは、バージョン情報、PPPフレームトレース、エラーログ情報の確 認、および本装置のファームウェアを更新、構成定義の退避 / 復元、電話番号の変更ができ ます。

#### メンテナンスメニューを表示する

本装置のトップページで、画面上部の [メンテナンス]アイコンをクリックすると、メンテ ナンスメニューが表示されます。

| ₩elcome to Si-R30 - Netsca    | pe                                                                 | _ 8 ×        |
|-------------------------------|--------------------------------------------------------------------|--------------|
| _ ファイル(E) 編集(E) 表示(V) ジャ      | ンプ(G) Communicator(C) ヘルプ(H)                                       |              |
|                               | 🏠 🥒 🏳 📫 💕 📵 🎆<br>込み ホーム 検索 ガイド 印刷 セキュリティ Shon (日日                  | N            |
| 「 、 () ブックマーク 🉏 ジャンプ:         | http://192168.1.1/                                                 | ▼ (う)* 関連サイト |
|                               |                                                                    |              |
| Si-R                          |                                                                    |              |
| メンテナンスメニュ                     | メンテナンスメニュー                                                         |              |
|                               | このベージでは、SI-R30のメンテナンスサービスを提供します。メンテナンスサービスには、バ<br>アームウェア更新などがあります。 | ージョン情報の表示、フ  |
| <u>ハーション情報</u><br>PPPフレームトレース | 《左のメニューよりサービスを選択してください》                                            |              |
| エラーログ情報                       |                                                                    |              |
| ファームウェア更新                     |                                                                    |              |
| <u>オノライノサホート</u><br>構成定義情報    |                                                                    |              |
| 電話番号変更                        |                                                                    |              |
|                               |                                                                    |              |
|                               |                                                                    |              |
|                               |                                                                    |              |
|                               |                                                                    |              |
|                               |                                                                    |              |
|                               |                                                                    |              |
|                               |                                                                    |              |
|                               |                                                                    |              |
|                               |                                                                    |              |
|                               |                                                                    |              |
| <br>                          | 1<br>忙完了。                                                          | = 🐝 🤐 🕼 🎸    |

#### バージョン情報を見る

本装置内蔵ファームウェアのバージョンを確認できます。

1. メンテナンスメニューで「バージョン情報」をクリックします。

「バージョン情報」ページが表示されます。

• 製品名

Si-R30(option): 拡張オプションソフトウェア FIRM : V02.00

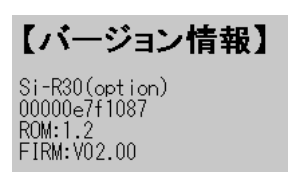

• バージョン(版数)